# TARAYICI ÜZERİNDEN VPN BAGLANTISI

Bu kılavuz tarayıcı üzerinden VPN bağlantısı için hazırlanmıştır. Kurulum adımları Windows 10, Ubuntu 22.04 LTS Desktop, MacOS üzerinde test edilmiştir. İşletim sistemlerine göre ön hazırlık aşaması vardır. Ön hazırlık aşamasında gerekli paketlerin işletim sistemlerine kurulması gerekmektedir.

Not: VPN sistemine bağlantı yapmadan önce kullanıcılarımızın ilk önce <u>https://portal.hacettepe.edu.tr</u> adresinden bilgi güncelleme adımında sistemde kayıtlı olan cep telefon bilgilerinin güncel olup olmadığını kontrol etmeleri gerekmektedir. Cep telefonu olmayan kullanıcılarımızın VPN sistemine bağlantıda sorun yaşayacaklardır. Sistemlerimizde cep telefon güncelleme işlem süresi 30 dk'dır. Cep telefon numarası güncelleyen kullanıcılarımızın bu süreyi beklemeleri gerekmektedir.

#### Windows

Web tarayıcı üzerinden VPN bağlantısı yapabilmek için java uygulamasının kurulumu zorunludur. Aşağıdaki linkten java uygulamasının kurulumu indirerek gerçekleştiriyoruz.

https://www.java.com/tr/download/

# Linux İşletim sistemi

Linux işletim sistemlerinde gerekli ön hazırlık paketlerinin kurulumlarının listesi linkte paylaşılmıştır.

<u>https://supportcenter.checkpoint.com/supportcenter/portal?eventSubmit\_doGoviewsolutiondetails</u> =&solutionid=sk119772&partition=Basic&product=Mobile

Ön hazırlık paketlerinin kurulumundan sonra başarılı bir bağlantı gerçekleştirebilirsiniz.

### Ubuntu 22.04 LTS Desktop

1- Güncelleme kontrolu yapılması için komut çalıştırılır.

apt update

2- Web tarayıcı üzerinden bağlantı için gerekli paketlerin kurulumu için aşağıdaki komutlar çalıştırılır.

apt install default-jre libnss3-tools openssl xterm libstdc++5:i386 libx11-6:i386 libpam0g:i386

#### MacOS

1- Web tarayıcı üzerinden VPN bağlantısı yapabilmek için java uygulamasının kurulumu zorunludur. Aşağıdaki linkten java uygulamasının kurulumu indirerek gerçekleştiriyoruz.

https://www.java.com/tr/download/

## Kurulum

1- <u>https://vpn.hacettepe.edu.tr/sslvpn/Login/Login</u> adresine erişim sağlıyoruz. Gelişmiş seçeneğini tıklıyoruz.

| $\leftrightarrow$ $\rightarrow$ ( | Э | A Güvenli değil | https://vpn.hacettepe.edu.tr/ | sslvpn/Login/Login |                                                                                                    |
|-----------------------------------|---|-----------------|-------------------------------|--------------------|----------------------------------------------------------------------------------------------------|
|                                   |   |                 |                               |                    |                                                                                                    |
|                                   |   |                 |                               |                    |                                                                                                    |
|                                   |   |                 |                               |                    |                                                                                                    |
|                                   |   |                 |                               |                    | <b>A</b>                                                                                                    |
|                                   |   |                 |                               |                    |                                                                                                    |
|                                   |   |                 |                               |                    | Bağlantınız gizli değil                                                                                                    |
|                                   |   |                 |                               |                    | Saldırganlar <b>vpn.hacettepe.edu.tr</b> üzerinden bilgilerinizi çalmaya çalışıyor olabilir<br>(örneğin, şifreler, mesajlar veya kredi kartları). <u>Daha fazla bilgi</u> |
|                                   |   |                 |                               |                    | NET-ERR_CERT_AUTHORITY_INVALID                                                                                                    |
|                                   |   |                 |                               |                    | Q Chrome'un sağladığı en yüksek güvenlik düzeyinden faydalanmak için gelişmiş<br>korumayı açın                                                                            |
|                                   |   |                 |                               |                    | Gelişmiş Güvenliğe geri dön                                                                                                    |

2- Açılan ekranda "vpn.hacettepe.edu.tr sitesine ilerle (güvenli değil)" seçeneğine tıklayarak devam ediyoruz.

| ▲ Güvenli değil   https://vpn.hacettepe.edu.tr/sslvpn/Login/Login |                                                                                                    |
|-------------------------------------------------------------------|----------------------------------------------------------------------------------------------------|
|                                                                   |                                                                                                    |
|                                                                   | Bağlantınız gizli değil                                                                                                    |
|                                                                   | Saldırğanlar <b>vpn.nacettepe.edu.tr</b> üzerinden bilgilerinizi çalmaya çalışıyor olabilir<br>(örneğin, şifreler, mesajlar veya kredi kartları). <u>Daha fazla bilgi</u><br>NET::ERR_CERT_AUTHORITY_INVALID                                  |
|                                                                   | Q Chrome'un sağladığı en yüksek güvenlik düzeyinden faydalanmak için <u>gelişmiş</u><br>korumayı açın                                                                                                    |
|                                                                   | Gelişmiş bilgileri gizle         Güvenliğe geri dön           Bu sunucu vpn.hacettepe.edu.tr olduğunu kanıtlayamadı. Bilgisayarınızın işletim sistemi, sunucunun güvenlik sertifikasına güvenmiyor. Bu durum, bir yanlış yanılandırmadan yeya |
|                                                                   | bağlantıya müdahale eden bir saldırgandan kaynaklanıyor olabilir.                                                                                                    |

3- Kullanıcı doğrulama ekranı ekranında "@hacettepe.edu.tr" uzantılı e-posta adresimizi yazıyoruz. Kullanıcı adımızı yazmamız yeterli olacaktır.

| Check Point                 |                                                          | Check F   | oint Mobile |
|-----------------------------|----------------------------------------------------------|-----------|-------------|
| SUP IWARE LECHNOLOGIES LTD. |                                                          |           |             |
|                             | Login option:                                            |           |             |
|                             | MFA Profile 🗸                                            |           |             |
|                             | Please provide user name and password to<br>authenticate |           |             |
|                             | User name:                                               |           |             |
|                             | kullanıcıadiniz                                          |           |             |
|                             | Password:                                                |           |             |
|                             |                                                          |           |             |
|                             |                                                          |           |             |
|                             | Sign In                                                  |           |             |
|                             |                                                          |           |             |
|                             |                                                          |           |             |
|                             |                                                          |           |             |
|                             |                                                          |           |             |
|                             |                                                          |           |             |
|                             |                                                          |           |             |
|                             |                                                          | Language: | English     |

4- Kullanıcı adımız ve şifremiz doğrulama işleminden sonra sistemde kayıtlı olan cep telefon numaramıza sms ile gelen şifreyi giriyoruz ve "Submit" tıklayarak devam ediyoruz.

| SOFTWARE TECHNOLOGIES LTD. |                                                                                                    | Check Point Mobile |
|----------------------------|----------------------------------------------------------------------------------------------------|--------------------|
| 55                         | An SMS\Email with a verification code was sent to your phone\Email account and should arrive shortly. Please type the verification code Confirmation code was sent to XXXXXX8135 Verification Code: Cancel Submit Ldidn't get the verification code |                    |
| H E                        |                                                                                                    |                    |

5- Sisteme giriş yaptıktan sonra karsımıza "Connect" ekranı çıkacaktır. Çıkan ekranda "Connect" tıklayarak devam ediyoruz.

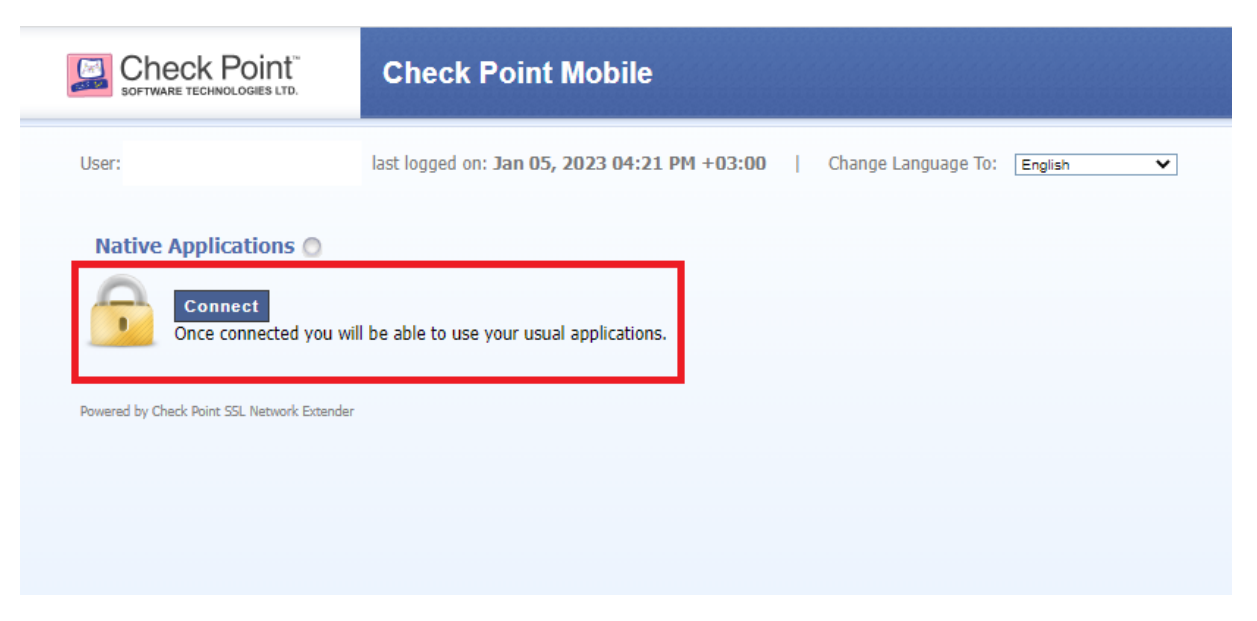

- 6- Bu aşamada kullanmakta olduğumuz işletim sistemine göre kurulum dosyalarını bilgisayarlarımıza yüklememiz gerekmektedir. Kurulum dokümanın en basında yapmış olduğumuz ön hazırlık paketlerinin haricinde bu paketlerin yüklenmesi zorunludur.
  - a- Windows için gerekli olan CheckpointMobileAgent.msi dosyasını indirip bilgisayarımıza kurulum işlemini gerçekleştiriyoruz.

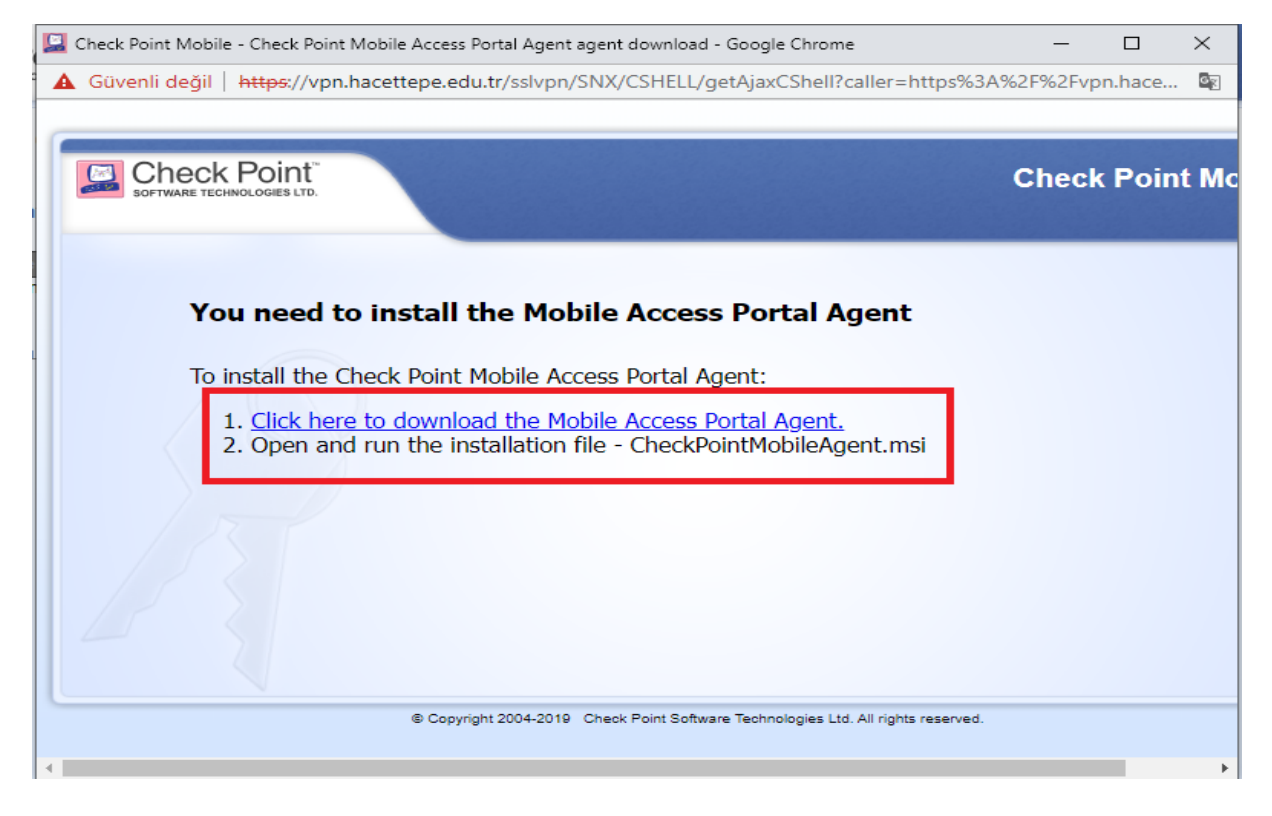

Windows kurulum ekranında karsımıza aşağıdaki bilgilendirme ekranı uyarısı karsımıza çıkabilir <u>"Evet"</u> tıklayarak devam ediyoruz.

| 📓 Check Point Mobile - Check Point Mobile Access Portal Agent agent dow                        | nload - Google Chrome — 🗆 🗙                                                                                                    |
|------------------------------------------------------------------------------------------------|----------------------------------------------------------------------------------------------------|
| Güvenli değil   https://vpn.hacettepe.edu.tr/sslvpn/SNX/CSF                                    | Check Point Mobile Access Portal Agent 800.007.045                                                                                                    |
| Check Point<br>SOFTWARE TECHNOLOGIES LTD.                                                      | Please wait while Windows configures Check Point Mobile Access Portal Agent 800.007.045 Cancel                                                                                                    |
|                                                                                                | Güvenlik Uyarısı X                                                                                                    |
| You need to install the Mobile Ac                                                              | Yüklemek üzere olduğunuz sertifikayı aldığınız sertifika<br>yetkilisi (CA) aşağıdakini temsil ettiğini bildiriyor:                                                                                                    |
| To install the Check Point Mobile Access Por                                                   | Check Point Mobile                                                                                                    |
| 1. <u>Click here to download the Mobile Acc</u><br>2. Open and run the installation file - Che | Windows sertifikanın gerçekten "Check Point Mobile"<br>kaynaklı doğrulayamıyor. "Check Point Mobile" ile bağlantıya<br>geçerek sertifikanın kaynağını onaylamalısınız. Aşağıdaki<br>numara işlem sırasında size yardımcı olacak:                                                 |
|                                                                                                | Parmak izi (sha1): 691CDFA3 9BE46D07 7DF0F347 43831394<br>593FA4C6                                                                                                    |
|                                                                                                | Uyarı:<br>Bu kök sertifikayı yüklerseniz, Windows otomatik olarak bu<br>CA tarafından verilen sertifikalara güvenecek. Onaylanmamış<br>parmak izine sahip bir sertifikayı yüklemek güvenlik riski<br>oluşturur. Eveti tıklatırsanız bu riski bildiğinizi onaylamış<br>olursunuz. |
|                                                                                                | Bu sertifikayı yüklemek istiyor musunuz?                                                                                                    |
| © Copyright 2004-2019 Check Point                                                              | Evet Hayır                                                                                                    |
| 4                                                                                              | • • • • • • • • • • • • • • • • • • •                                                                                                    |

b- Linux dağıtımlar için gerekli olan cshell\_install.sh paketini karsımıza çıkan ekrandan indirerek dosyayı indirmiş olduğumuz dizinde resmin altında verilen komutları çalıştırıyoruz.

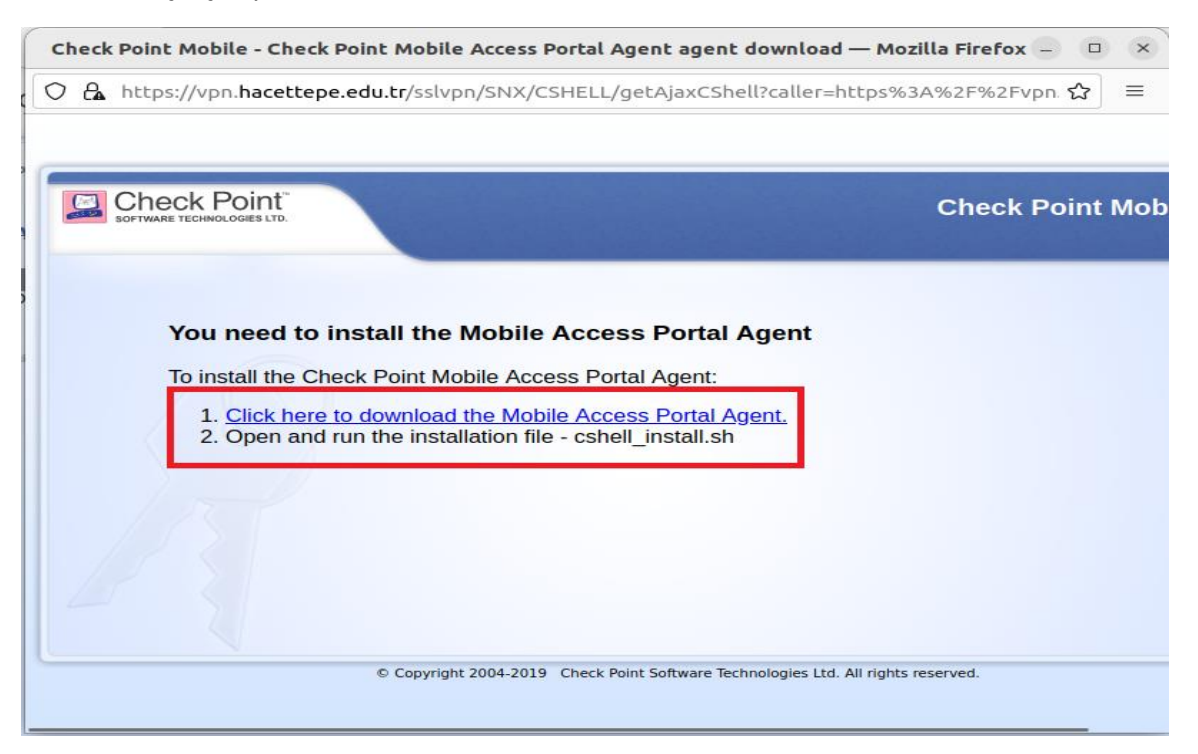

a- Betik dosyası çalıştırılmadan önce bilgisayarımızda acık olan tarayıcıların tamamen kapatılması gerekmektedir. Tarayıcı kapatılmadığı zaman ekranda uyarı bildirimi çıkacaktır.

Betik komutları;

chmod u+x cshell\_install.sh

./cshell\_install.sh

```
root@ubuntu-2204:/home/ubuntu/Downloads# chmod u+x cshell_install.sh
root@ubuntu-2204:/home/ubuntu/Downloads# ./cshell_install.sh
Start Check Point Mobile Access Portal Agent installation
Extracting Mobile Access Portal Agent... Done
Installing Mobile Access Portal Agent... Done
Installing certificate... Done
Starting Mobile Access Portal Agent... Done
Installation complete
root@ubuntu-2204:/home/ubuntu/Downloads#
```

**Not:** Betik dosyasının indirildiği dizinde çalıştırılmaz ise kurulum işlemi başarılı bir şekilde tamamlanmayabilir.

c- MacOS için gerekli olan MABPortalAgent.dmg dosyasını bilgisayarımıza indirip gerekli kurulumu gerçekleştiriyoruz.

| Check Poi<br>software technologie | nt"                                                | Check Point |
|-----------------------------------|----------------------------------------------------|-------------|
|                                   |                                                    |             |
| You no                            | ed to install the Mobile Access Portal (           | laent       |
| tou ne                            |                                                    | Agent       |
| To install                        | the Check Point Mobile Access Portal Agent:        |             |
| 1. <u>Clic</u><br>2. On           | k here to download the Mobile Access Portal Agent. | 0           |
| 2. 00                             |                                                    | 9           |
|                                   |                                                    |             |
|                                   |                                                    |             |
|                                   |                                                    |             |
|                                   |                                                    |             |
|                                   |                                                    |             |

|               | AB Portal Agent                                           | MAB Portal Agent Installer                        |
|---------------|-----------------------------------------------------------|---------------------------------------------------|
| ×             | 2 個項目                                                     | MAB Portal Agent has been successfully installed. |
|               | Double click to install/uninstall<br>MAB Portal Agent.app | Close                                             |
|               |                                                           |                                                   |
| MAB Portal Ag | jent                                                      | -                                                 |

İşletim sistemlerine ait kurulum işlemleri tamamlandıktan sonra diğer adımlar ile devam ediyoruz.

7- Karsımıza çıkan uyarı ekranında "Trust Server" seçeneğini işaretleyerek devam ediyoruz.

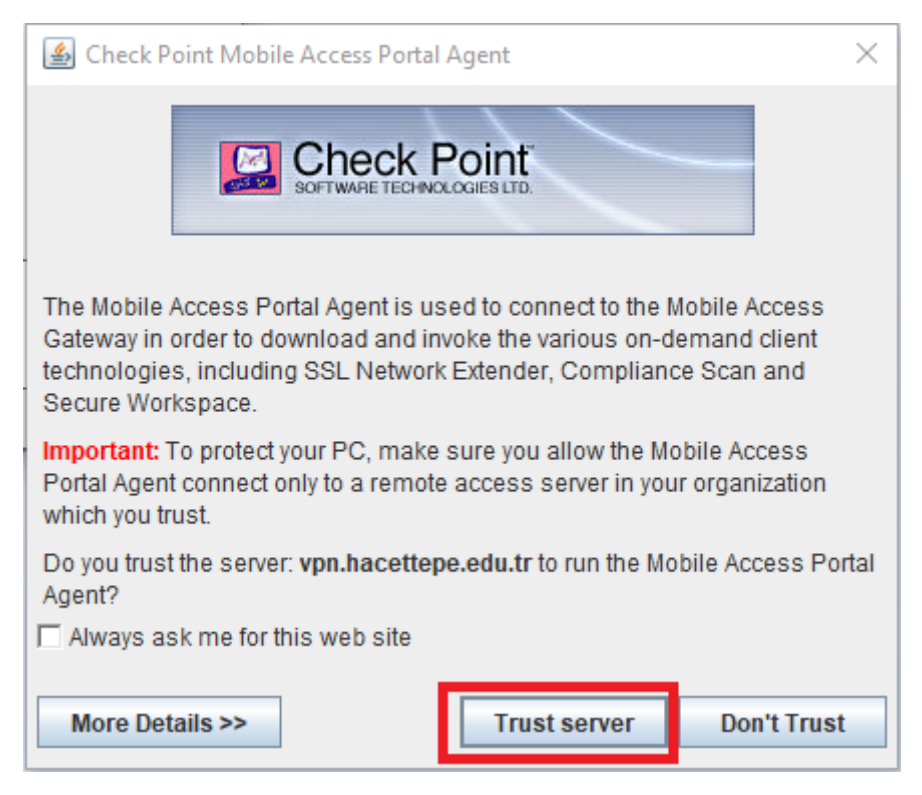

#### 8- Karşımıza çıkan uyarı ekranında "Continue Anyway" seçeneğini işaretleyerek devam ediyoruz.

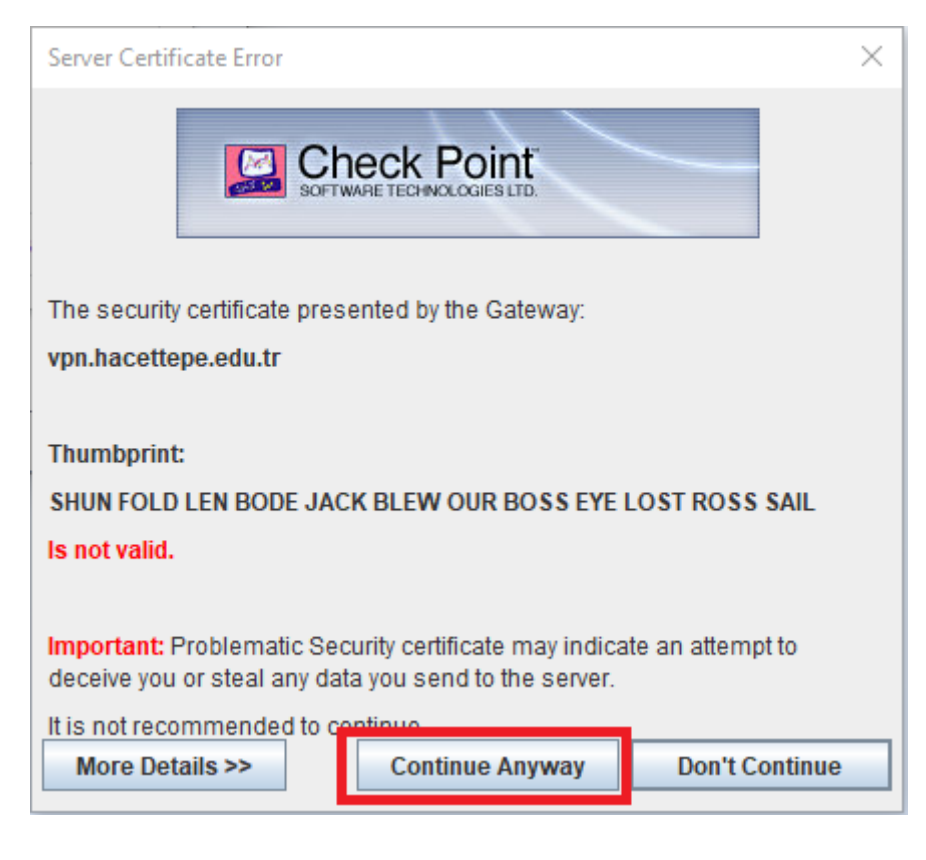

9- Son olarak karsımıza çıkan uyarı ekranında "Yes" işaretleyerek devam ediyoruz.

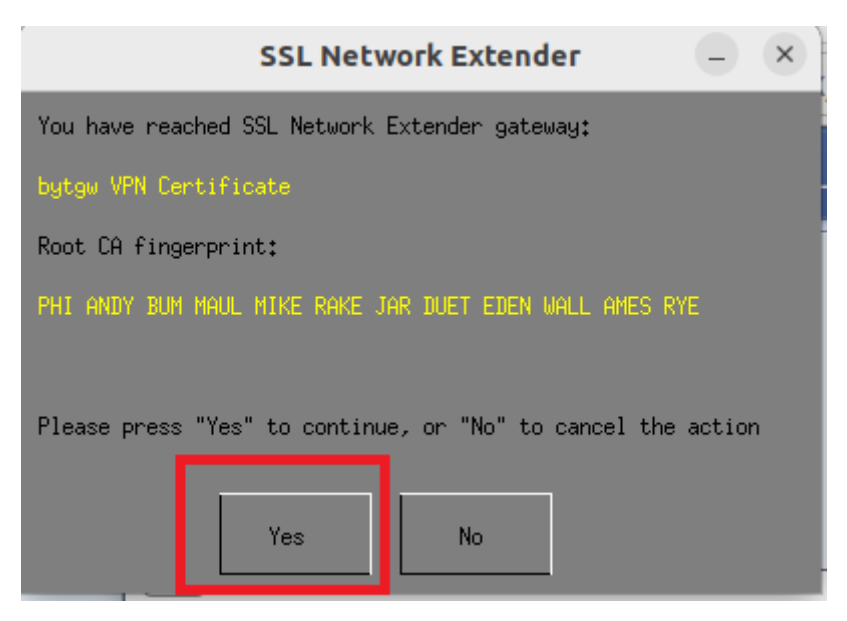

10- Bütün ayarlamalar tamamlandıktan sonra artık VPN sistemine bağlanabilirsiniz. Karsımıza çıkan mini ekranda görüldüğü üzere VPN sistemine başarılı bir şekilde bağlantı sağlayabilmiş demektir.

| 🔛 SSL Network Extender - Google Chrome –                                                                                      |                                                                                                    | —        |        | $\times$ |
|----------------------------------------------------------------------------------------------------|----------------------------------------------------------------------------------------------------|----------|--------|----------|
| 🛕 Güvenli değil   https://vpr                                                                                                 | .hacettepe.edu.tr/sslvpn/                                                                               | SNX/exte | nder?  | ୈସ୍ଥ     |
|                                                                                                    | SSL N                                                                                                   | letwork  | Extend | ler      |
| Connection Mode:<br>Status:<br>Gateway ID:<br>Office Mode IP:<br>Duration:<br>Remaining Time:                                 | Network mode<br>Connected<br>bytgw VPN Certificate<br>172.18.0.19<br>0 Days 00:00:16<br>0 Days 01:58:15 |          | Discon | nect     |
| Connection Safe Applications [Quick Launch] © Copyright 2004-2019 Check Point Software Technologies Ltd. All rights reserved. |                                                                                                    |          |        |          |
|                                                                                                    |                                                                                                    |          |        |          |